# Руководство пользователя

Автосканер AUTEK = IFIX-969

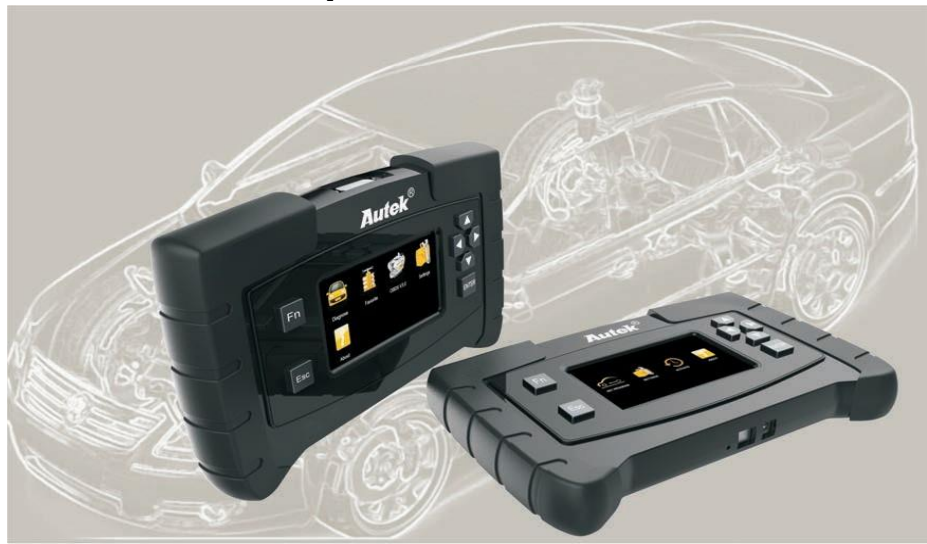

Компания ТехАвто поставщик автосервисного оборудования, https://www.teh-avto.ru, г. Ярославль, пр-т Ленина 2, +7 (4852)74-77-11

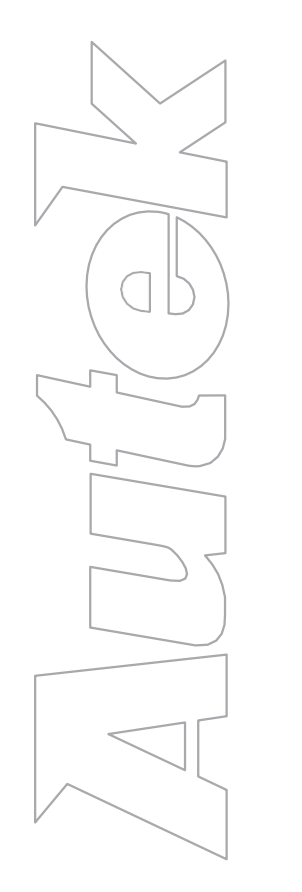

| Достоинства Autek IFIX - 969   | P 2         |
|--------------------------------|-------------|
| Описание и комплектация        | <b>P</b> 3  |
| Обзор главного меню            | <b>P</b> 4  |
| Назначение клавиши Fn          | P 5-6       |
| Обновление ПО                  | P 7-8       |
| Подключение                    | <b>P</b> 9  |
| FAQ (часто задаваемые вопросы) | <b>P</b> 10 |
| Спецификации                   | <b>P</b> 11 |

### Минимальная цена, максимальные функции.

# Прибор IFIX-969 позволяет не только чтение и стирание кодов DTC, но и программирование и адаптацию блоков ECU.

- 🗶 Диагностика со всеми марками и системами автомобилей
- **\*** Чтение/стирание кодов DTC
- \chi Чтение текущих данных
- \* Вычисление информации об автомобиле (VIN, ECU)
- \* Обновление ПО через кабель USB 2,0
- \star Тестирование и активации компонентов
- \star Адаптация компонентов после замены
- \* Кодирование и программирование ECU
- \* Функция Quick Test, для проверки большинства систем автомобиля
- 🖈 Получение кодов DTC на основе базы данных, подтвержденной многочисленными специалистами
- \* Простое, интуитивно понятное меню
- \* Поддержка нескольких языков, в том числе русский язык

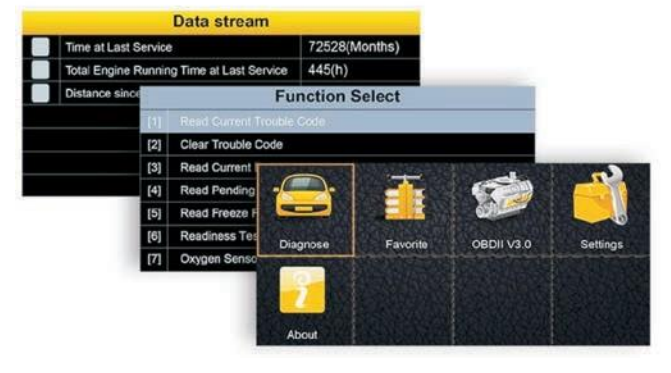

## Описание

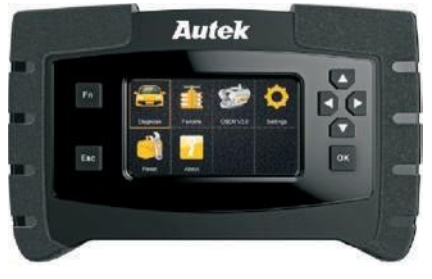

IFIX-969

#### Все системы все функции

Поддержка Азиатских, Европейский, Американский автомобилей. Функция быстрый тест для большинства систем автомобиля. Считывание кода и очистка кода. Отражение текущих данных в графическом виде (2 канала). Запрос данных датчика в реальном времени. Получение информацию об ЕСU. Проверка компонентов. Специальные функции требуемые для частого обслуживания, такие как: де активация тормоза, калибровка, сброс обслуживания, рулевое управление, датчик угла (SAS), регенерация и т.д. Поддерживается все протоколы OBDII. Обновление программного обеспечения через USB.

#### Стандартная комплектация

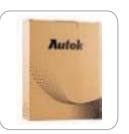

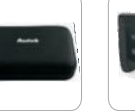

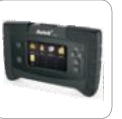

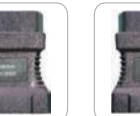

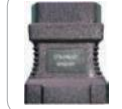

Упаковка

Сканер

OBDII-16

Citroen-16C

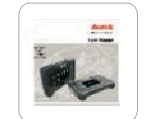

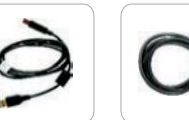

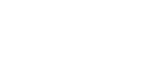

Mazda-17

Инструкция USB кабель Главный кабель

Кейс

#### Возможность доукомплектовать:

Nissan-14

BMW

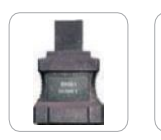

Honda-3

Audi-4

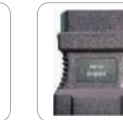

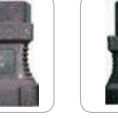

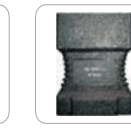

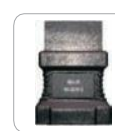

Kia-20

Fiat-16

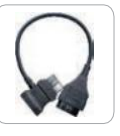

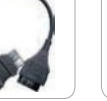

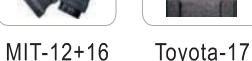

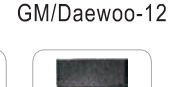

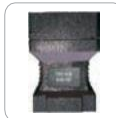

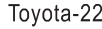

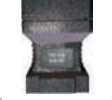

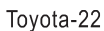

## Главное меню

#### Сканер поддерживает более 62 марок автомобилей

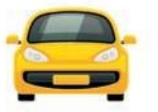

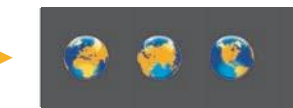

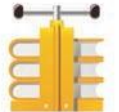

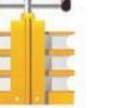

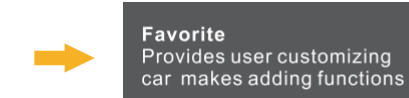

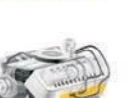

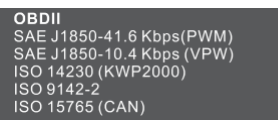

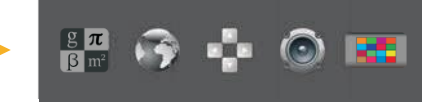

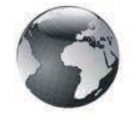

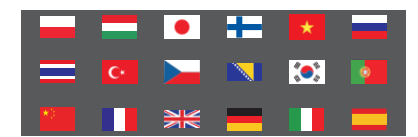

#### Диагностика

Выбор марок автомобилей, произведённых в Европе, Азии и США.

#### Любимые

Для быстрого доступакчасто используемым маркам авто. Активируется кнопкой *FN* 

#### **OBD II**

Все OBDII протоколы поддерживаются для автомобилей после 1996.

#### Настройки

Позволяет настроить различные системы: язык, единицы измерения, звуковой сигнал, тест клавиатуры и LCD тест.

#### Язык

Поддержка нескольких языков.

При поставки: русский язык и английский язык,

## Назначение клавиши Fn

1

2

Выбор часто используемых марок авто

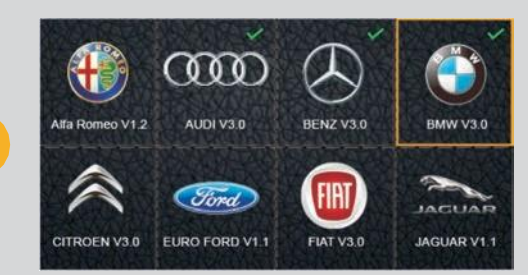

# Чтобы выбрать текущие данные во время тестирования автомобиля

|   | Diagnosis request |                               |  |  |  |  |  |
|---|-------------------|-------------------------------|--|--|--|--|--|
|   | [1]               | Terminal 30E                  |  |  |  |  |  |
|   | [2]               | Terminal 30L                  |  |  |  |  |  |
| - | [3]               | Terminal 15-1                 |  |  |  |  |  |
|   | [4]               | Terminal 15-2                 |  |  |  |  |  |
| ¥ | [5]               | Terminal 15-3                 |  |  |  |  |  |
|   | [6]               | Terminal 15-4                 |  |  |  |  |  |
|   | [7]               | Terminal 15, Wake Up (PT CAN) |  |  |  |  |  |

Чтобы ввести необходимое сообщение с клавиатурой **З** 

| 0 | 1 | 2 | 3 | 4 | 5 | 6 | 7 | 8   | 9 |   |    | BACK  |   |
|---|---|---|---|---|---|---|---|-----|---|---|----|-------|---|
| Q | W | Е | R | т | Y | U | 1 | 0   | Ρ | 1 | E  | ENTER | 2 |
| A | s | D | F | G | н | J | к | L   | ) | - |    | UP    |   |
| z | х | С | V | в | N | М | 1 | 189 | ( | _ | LE | DN    | R |

Input channel number

# **Four Functions Available**

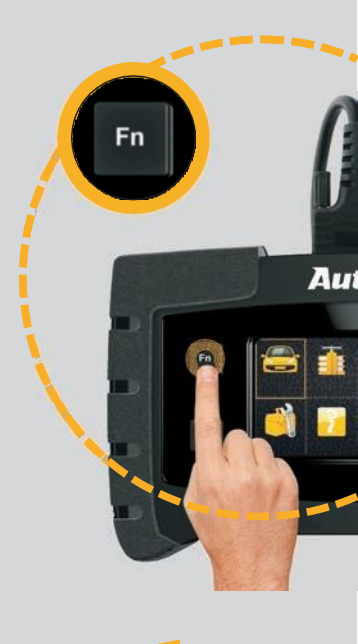

Р5 Компания ТехАвто поставщик автосервисного оборудования, https://www.teh-avto.ru, г. Ярославль, пр-т Ленина 2, +7 (4852)74-77-11

# **Base on Working Modes**

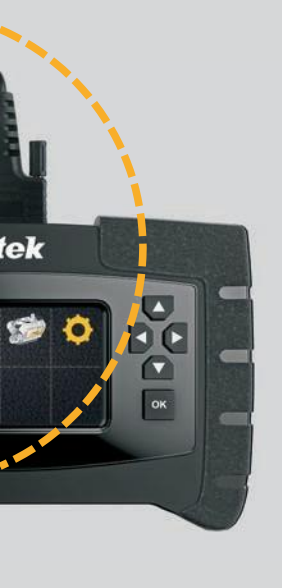

| Test all solenoid val                                | ves |                                      |
|------------------------------------------------------|-----|--------------------------------------|
| 011 Selected D<br>gear by means<br>of selector lever | F1  |                                      |
| Function Button Description<br>F1: START             |     |                                      |
| Press "Fn" to operate other<br>modules               |     |                                      |
| Test all solenoid val                                | ves |                                      |
| 011 Selected D<br>gear by means                      | F1  | Переключение рабочих зон между собой |
| Function Button Description                          |     |                                      |
| Press "Fn" to operate other modules                  |     |                                      |
| Test all colonsid va                                 | voc |                                      |
| 011 Selected D<br>gear by means<br>of selector lever | F1  |                                      |
| Function Button Description<br>F1: START             |     |                                      |
| Press "Fn" to operate other<br>modules               |     |                                      |
|                                                      |     |                                      |

## Обновление ПО

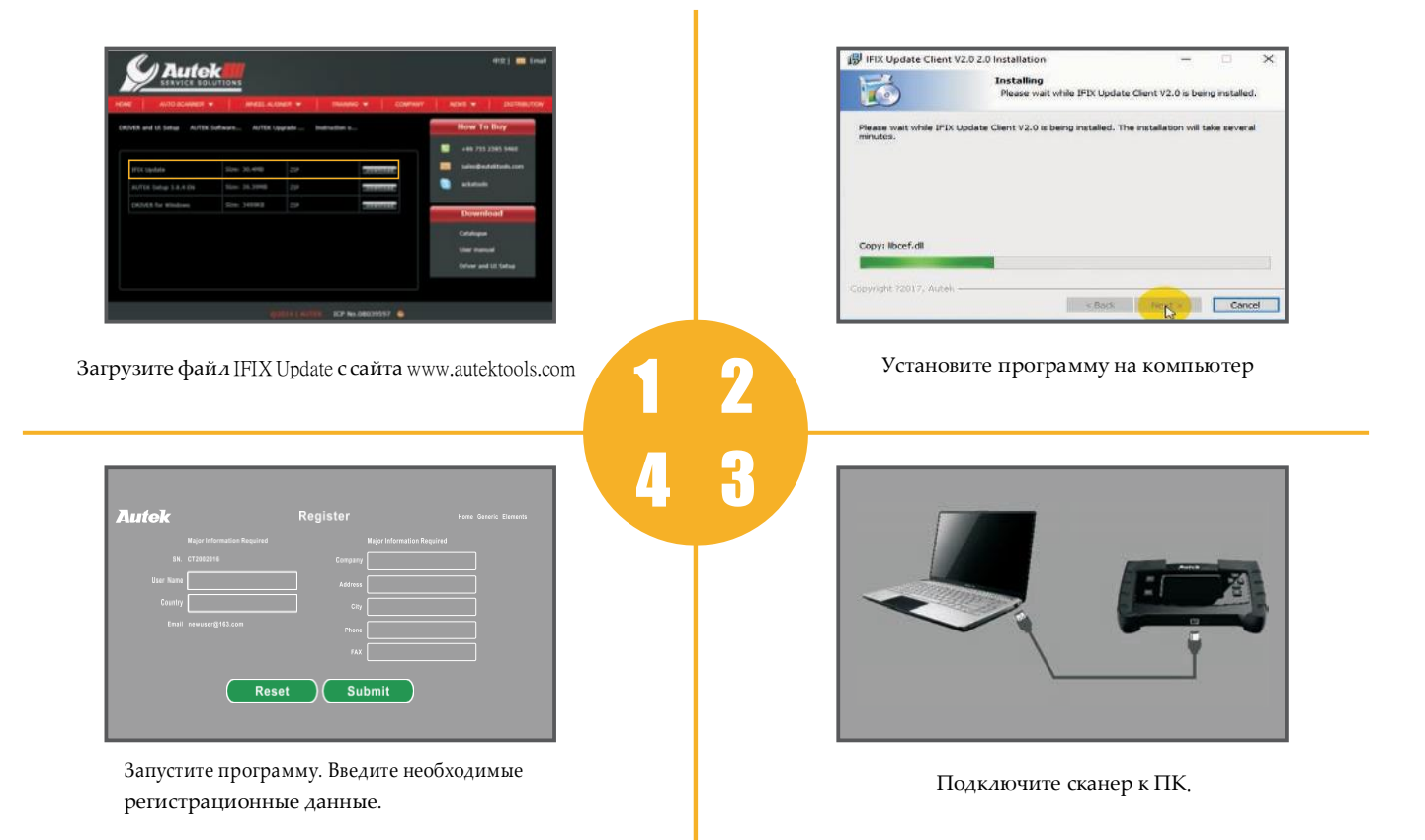

После запуска программы IFIX Update, откроется окно. Программа автоматически определит наличие новых версий. Если новых версий для выбранного языка нет, то появится надпись; "The local software is alreadi the latest version". Для выбора нужной для загрузки модели, необходимо отметить её галочкой.

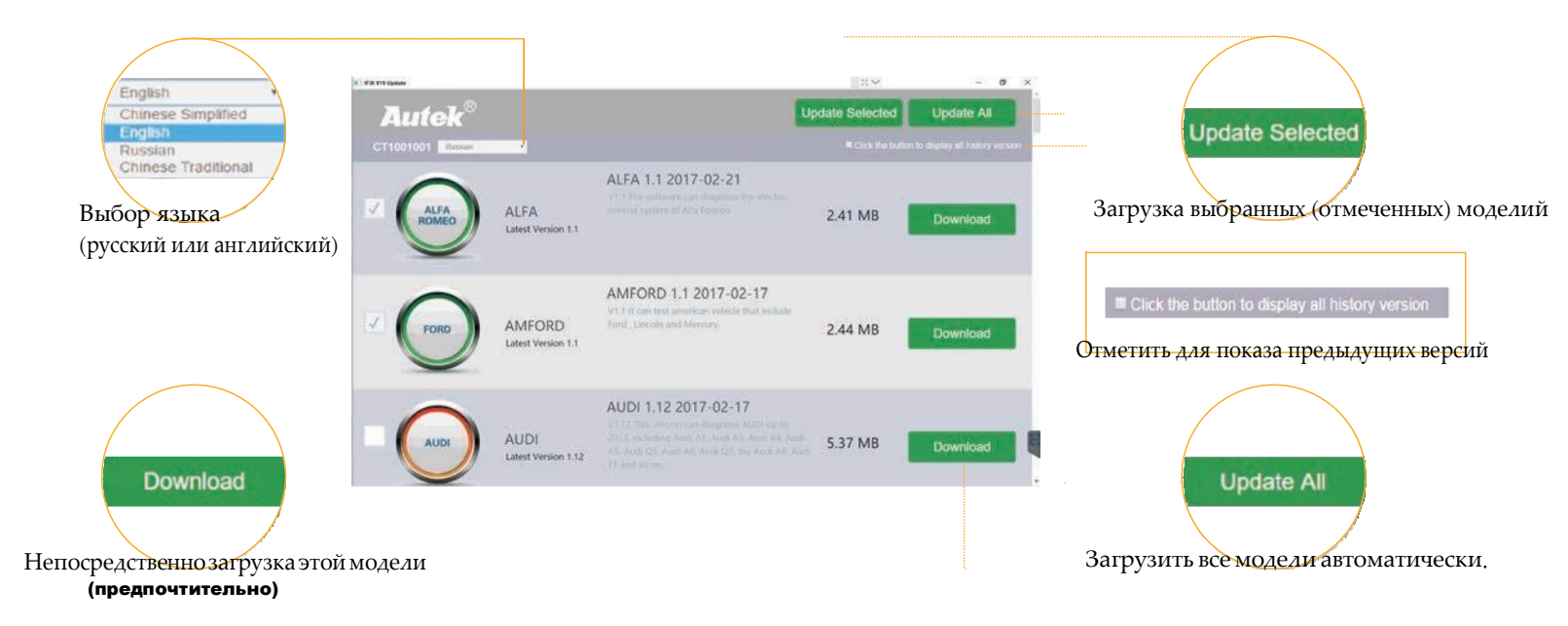

#### Примечание: рекомендуется скачивание по одной новой версии

(Для предотвращении сбоя соединения с сервером)

Стандартный диагностический разъём 16pin (DLC), обычно расположен со стороны водителя.

Вслучае, если диагностический разъём не найден, обратитесь круководство поремонту оего месторасположении.

Подключить к прибору главный кабель с необходимым адаптером.

Для транспортных средств не оборудованных стандартным 16pin разъёмом,

необходимо докупить или выбрать нужный адаптер.

Примечание: не забудьте извлечь адаптер из разъёма DLC, если он не используется.

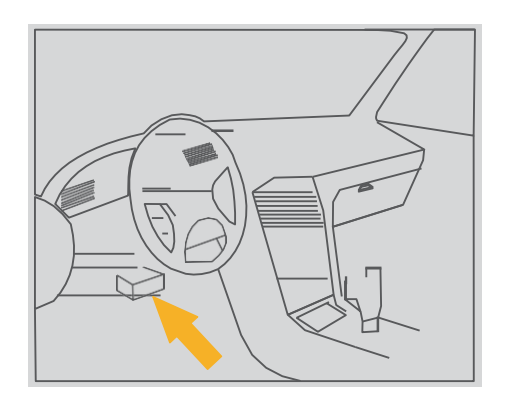

#### Ошибка связи с ЭБУ?

Проверьте, включено ли зажигание.

Проверьте, правильность подключения сканера к диагностическому разъёму автомобиля. Выключите зажигание и подождите около 10сек и снова включите зажигание и продолжите тестирование. Возможно неисправен модуль управления.

#### Ошибка в работе?

Если сканер во время диагностики зависает, возможно что ЭБУ автомобиля слишком медленно реагирует на запросы сканера. Выключите зажигание, отсоедините прибор и подождите около 10сек и снова включите зажигание и продолжите тестирование.

#### Не включается прибор?

Проверьте, правильность подключения сканера к диагностическому разъёму автомобиля. Проверьте на наличие механических повреждений диагностического разъёма автомобиля. Проверьте напряжение бортовой сети автомобиля, минимальное напряжение 8 вольт.

# Спецификация

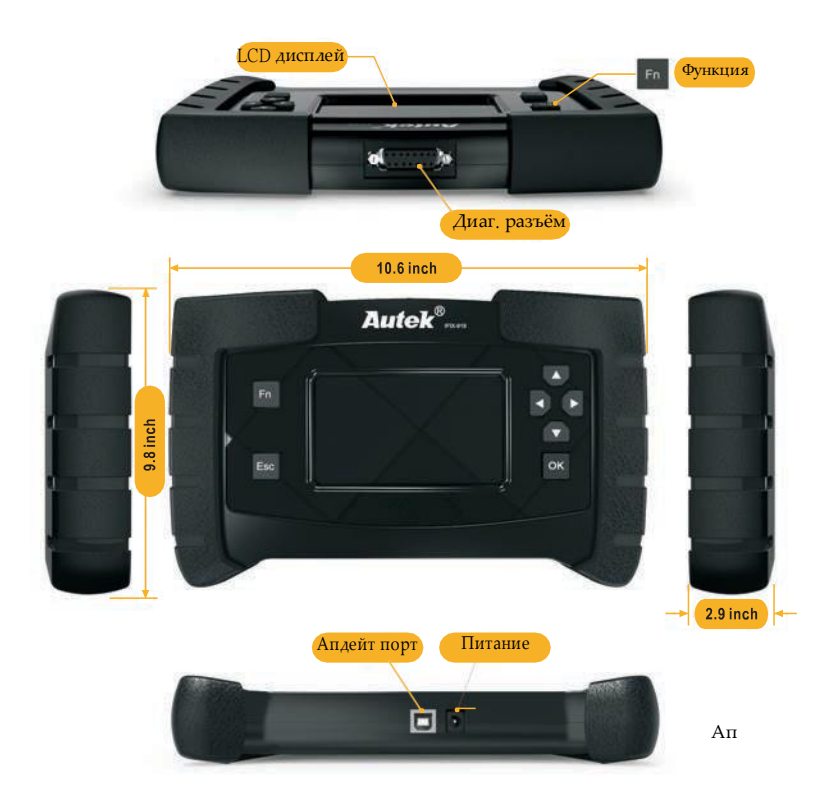

Операционная система;inux Оперативная память: 64M RAM 8G Флэш память. 4.3" (480\*272 pixels) Дисплей: Рабочая температура: -20 ~ +60 °С (+32 ~ +140 °F) Температура хранения:20 ~ +70 °С (-4 ~ +158 °F) Входное напряжение: 12-18V power provided via vehicle battery or adaptor Размеры: 290 x 220 x 80mm (L x W x H) Масса сканера: 1.4Kg Масса в упаковке: 1.5Kg Примечание: питание прибора осуществляется черезразъём

DLC или от сетевого адаптера (не входит в комплект поставки)